# 第二课堂认证系统操作指南

温馨提示:

1. 为保证良好的填写环境,请使用<mark>电脑端</mark>进行操作。

2. 建议使用 Chrome、edge 浏览器进行作答

请根据网络环境,选取下列操作指南:(点击文字即可跳转至指南页面) 校园网环境操作指南(需要校园网连接) 非校园网环境操作指南(不需要校园网连接)

# 校园网环境操作指南

操作之前,请确保设备已连接校园网,并且成功登陆校园网。

1. 输入网址: <u>https://mh.cueb.edu.cn</u>, 登陆门户系统。

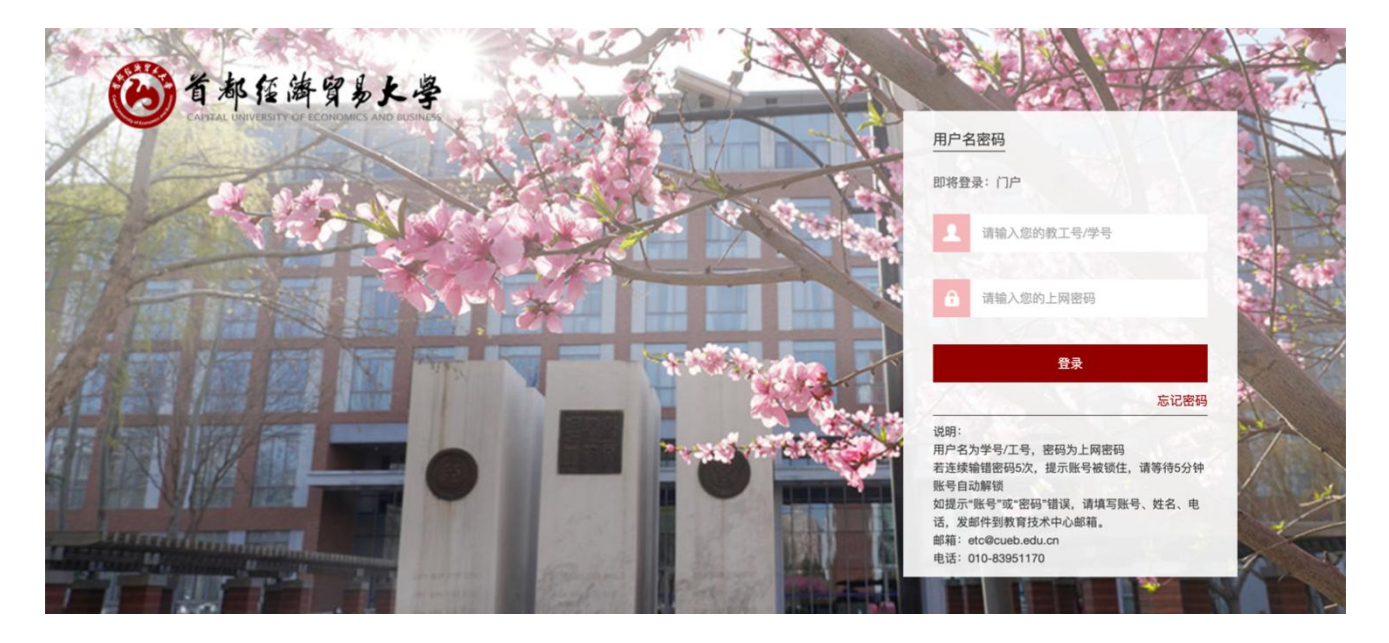

2.输入账号密码,登陆门户系统,账号为学号,密码为上网密码,初始密码为 Sjm+身份证后 六位。

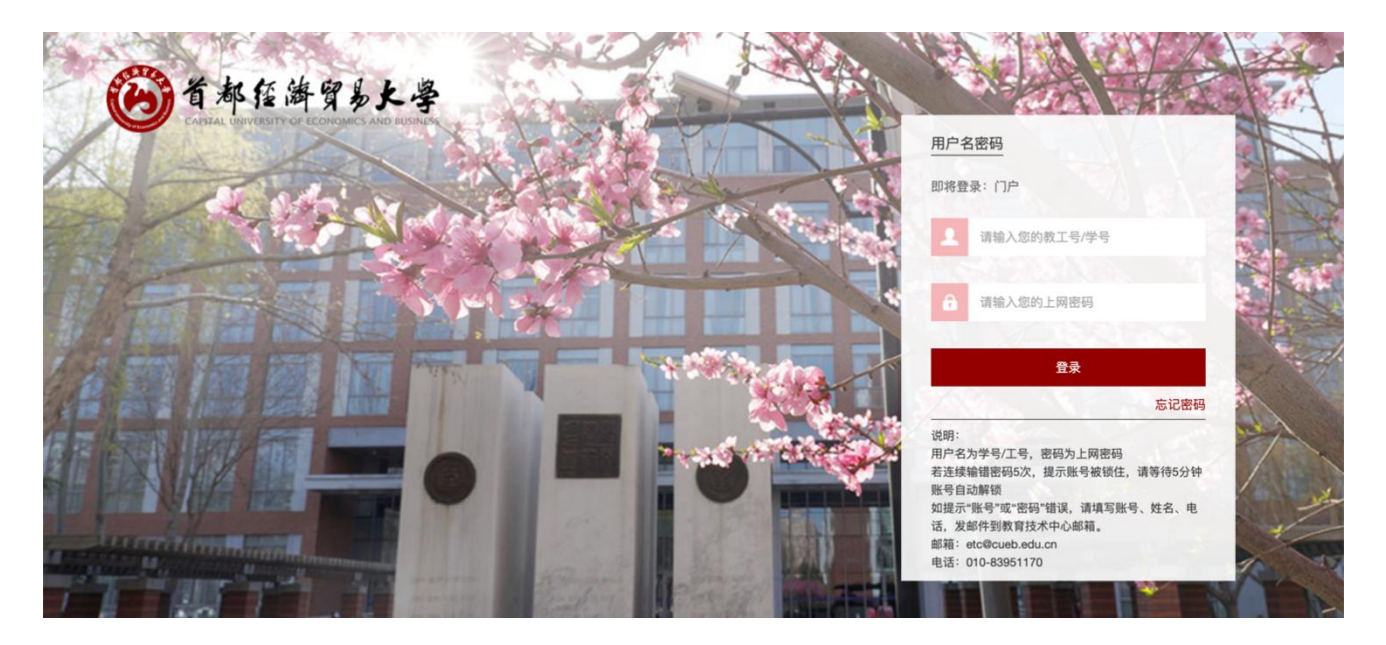

### 3.登陆成功后,点击"学工系统"。

| 🕑 综合信息门户          |        |          |          |             |         | -         | 修改密码    | 安全退出       |
|-------------------|--------|----------|----------|-------------|---------|-----------|---------|------------|
| 首页                |        |          |          |             |         |           |         |            |
| <b>第11</b> 11 第11 | 通知公告   |          |          |             |         |           |         | 查看更多>>     |
| 一 新田秋子周           | • 综合事务 | 2022年北京市 | 市属高校教师队伍 | 建设支持计划项目推荐, | 人选公示    |           |         | 2022-11-15 |
|                   | • 综合事务 | 关于对部分超   | 过最长修业年限码 | 研究生做退学处理的公告 | 5       |           |         | 2022-11-14 |
|                   | • 综合事务 | 关于2022年其 | 其他专业技术职务 | (含思想政治教育系列、 | 、教育管理系列 | 和实验技术系列)聘 |         | 2022-11-11 |
| 便持应用              | • 综合事务 | 财务处关于清   | 退以前年度质保需 | 金的通知        |         |           |         | 2022-11-10 |
| 更進四円              | • 综合事务 | 校党委关于对   | 城市经济与公共  | 管理学院党委、统计学院 | 党委、图书馆党 | 党总支开展巡察整改 |         | 2022-11-08 |
|                   |        |          |          |             |         |           |         |            |
| 我的档案 我的邮件   邮箱注册  | 业务类应用  |          |          | 1           |         |           |         |            |
| 我的推问。我的说明         | Ŧ      | P        | Î        |             | 2       | 2         |         |            |
|                   | 财务查询系统 | 本科生教务    | 学工系统     | 正版化(仅校内使用)  | 离校系统    | 财务学生缴费平台  | 自习室座位预约 | 更多         |

# 4.点击"第二课堂"里的"学分认定"。

| ••• • • < >          | 0            | 🔒 xgxt.c          | cueb.edu.cn |       |      | Ċ          |      |      |      | <u></u> - | + 0 |
|----------------------|--------------|-------------------|-------------|-------|------|------------|------|------|------|-----------|-----|
| G                    | 首都经济贸易大学门户平台 |                   |             |       |      | C 学工后台管理系统 |      |      |      |           |     |
| 学生工作管理系统             |              | <b>首页</b> 经济困难生普查 | 学籍信息        | 经济困难生 | 勤工助学 | 奖学金管理      | 创新创业 | 第二课堂 | 新生调查 | 4         |     |
|                      |              |                   |             |       |      |            | 学分   | 认定   |      |           |     |
| 田山信白                 | A14          | ⊧.h.              |             |       |      | 通知八牛       |      |      |      | 下载操作      | 指兩  |
| 用广信总                 | 1 / 1        | የሳ <u>ጉ</u>       |             |       |      | 通知公古       |      |      |      |           |     |
|                      | 待确           | 认报酬条数             |             |       |      | 暂时没有通知公    | 公告!  |      |      |           |     |
| 你好,<br>下午好!<br>经济困难生 | 勤工具          | 学                 |             |       |      |            |      |      |      |           |     |
| 已申请的贫困补助             | 已经           | 申请的岗位数            |             |       |      |            |      |      |      |           |     |
| 待审批的贫困补助             | 待审           | 批的岗位数             |             |       |      |            |      |      |      |           |     |
| 已审批的贫困补助             | 申请           | 通过的岗位数            |             |       |      |            |      |      |      |           |     |
|                      |              |                   |             |       |      |            |      |      |      |           |     |
| 2016 © 学生工作管理系统.     |              |                   |             |       |      |            |      |      |      |           | ^   |

5. 输入账号密码, 登陆认证系统, 账号为学号, 密码为上网密码, 初始密码为 Sjm+身份证后 六位。

| 首都经济贸易大学<br>统一身份认证                                                                                                    |   |
|----------------------------------------------------------------------------------------------------|---|
| 8 用户名                                                                                                    |   |
| 合 密码                                                                                                    | 0 |
| 登录                                                                                                    |   |
| 说明:<br>用户名为学号/工号,密码为上网密码<br>若连续输错器码5次,提示账号被锁住,请等待5分钟账号自动解锁<br>如提示"账号"要"密网"错误,请填写账号、姓名、电话,发邮件到教育技术中心邮箱。<br>邮箱:etc@cueb.edu.cn<br>电话:010-8395170 |   |

6.进入该页面后,"学分认定"当中的"项目申请"。

| 🐠 第二课堂学分认定 | ≣   | 首页                                    | ५ 👯 न 🏭 .           |
|------------|-----|---------------------------------------|---------------------|
|            | • 1 | R R R R R R R R R R R R R R R R R R R |                     |
| □ 学分认定 ^   |     | 通知公告                                  |                     |
| 项目申请       |     | 第二课堂学分认定系统使用指南(学生版)                   | 2022-04-12 08:58:03 |
| ✿ 系统管理     |     |                                       |                     |
|            |     |                                       |                     |

### 7.点击"申请"。

| 👐 第二课堂学分认定   | ■ 首页 / 学分认定 / 项目申请          |      |    |             | ۹ 🕄 п 🏭 .    |
|--------------|-----------------------------|------|----|-------------|--------------|
| <b>43</b> 首页 | 首页 ●项目申请 ×                  |      |    |             |              |
| □ 学分认定 ^     | Q 搜索 C 重置                   |      |    |             |              |
| 项目申请         | 项目名称                        | 评定分数 | 成绩 | 审批状态        | 操作           |
| ✿ 系统管理 ~     | 首都经济贸易大学2019级学生第<br>二课堂学分认定 |      |    |             | + 申请 ◎ 查看    |
|              |                             |      |    | 共1条 10条/页 ∨ | : 1 > 前在 1 页 |
|              |                             |      |    |             |              |
|              |                             |      |    |             |              |
|              |                             |      |    |             |              |
|              |                             |      |    |             |              |
|              |                             |      |    |             |              |
|              |                             |      |    |             |              |

### 8.点击"申请"。

| 🧼 第二课堂学分认定   | 首页 / 学分认定 / 项目申请列表   |      |                | ९ 🐹 न 🏭 .           |
|--------------|----------------------|------|----------------|---------------------|
| <b>28</b> 首页 | 首页 项目中请 × ● 项目申请列表 × |      |                |                     |
| 日 学分认定 ^     | の複称の目的               |      |                |                     |
| 项目申请         | + 申请                 |      |                | 0 0                 |
| ✿ 系统管理 ~     | 1 认定类型 项目名称          | 认定内容 | 学分规则 申请说明 评定分数 | 审批状态 确认状态 操作        |
|              |                      |      |                | 待审批 未确认 2 修改 @ 查看 @ |
|              | · ·                  |      |                |                     |
|              |                      |      |                |                     |
|              |                      |      |                |                     |
|              |                      |      |                |                     |
|              |                      |      |                |                     |
|              |                      |      |                |                     |

| 🧼 第二课堂学分认定      | 三 首页 / 学分认 | 定 / 项目申请列表                  |                                       |                |       | ९ 🗄 न 🏭 🚬   |
|-----------------|------------|-----------------------------|---------------------------------------|----------------|-------|-------------|
| <b>43</b> 8 首页  | 学分认定项目     | ,在此处选择活动类型<br><sup>申请</sup> | ₽<br>V                                | 在此处选择活动名称      | ×     |             |
| <b>谭</b> 学分认定 ^ | * 认定类型:    | 请选择认定类型                     | ▽ 项目名称:                               | 请选择项目名称        | ~     |             |
| 项目申请            | * 认定内容:    | 请选择认定内容                     | ── 学分规则:                              | 请选择学分规则        | ~     | <b>C</b>    |
| ✿ 系统管理 ~        | 场次:        | 请输入场次                       | · · · · · · · · · · · · · · · · · · · | 在此处选择活动具体等级    | 、状态   | 操作          |
|                 | * 申请说明:    | 请输入申请说明                     | 审批状态:                                 | 苦有特殊情况请填写      | 确认    | 之修改 ◎ 查看 自  |
|                 |            |                             | 审批意见:                                 | 若无特殊情况请填"无"。   | 确认    | ∠ 修改 ◎ 查看 回 |
|                 | 附件:        | ● 点击上传 在此处                  | 上传证明材料;                               |                | 确认    | 2.修改 ◎ 查看 回 |
|                 |            | 最多上                         | - 传 5 个附件,请上作                         | 专 jpg 格式文件     | 消确认   | 2.修改 ◎ 查看 首 |
|                 | 2 知识拓      | 展类 2.2 周末影院                 |                                       | 申请测试 0 待审批     | t 未确认 | ∠修改 ◎ 查看 回  |
|                 | 2 知识拓      | <b>展</b> 类 2.2 周末影院         | t,                                    | 真写完成后,点击"确认"提交 | 制认    | ∠修改 ◎ 查看 直  |
|                 | 2 知识拓)     | 展类 2.3 课外书目阅读               | 2020年1月至8月疫情期间 10篇(                   | 测试测试 3 待审批     | t 未确认 | 之修改 ◎ 查看 回  |

9.填写申请信息,填写完成后,点击"确定"。注:星号为必填项

10.填写完成后,可在下方列表中查看已申请项目情况,也可点击"申请"申请下一项目。

| 🗼 第二课堂学分认定     | ■ 首页 / 学分认定 / | 项目申请列表  |          |       |      |      |      | C        | х 🕫 т 🏭 🗸            |    |
|----------------|---------------|---------|----------|-------|------|------|------|----------|----------------------|----|
| <b>48</b> 2 首页 | 首页 项目申请 × • 项 | 目申请列表 × |          |       |      |      |      |          |                      |    |
| □ 学分认定 ^       | Q 搜索 ♀ 重置     | 占击"由请"  | 由请下—个项目  |       |      |      |      |          |                      |    |
| 项目申请           | + 申请          |         |          |       |      |      |      |          | D                    |    |
| ✿ 系统管理         | 认定类型          | 项目名称    | 认定内容     | 学分规则  | 申请说明 | 评定分数 | 审批状态 | 确认状态     | 操作                   |    |
|                |               |         |          |       |      |      | 待审批  | 未确认      | ∠修改 ◎ 查看 回           |    |
|                |               |         | 在此处查看已申讨 | 青项目审核 | 亥状态  |      |      | 可在此,进行修动 | 上<br>处对已经申请的<br>改和删除 | 项目 |
|                |               |         |          |       |      |      |      |          |                      |    |

# 非校园网环境操作指南

1.输入网址: <u>https://webvpn.cueb.edu.cn</u>。

| WebVPN                                                                |                                                       |              | 用户登录  |          |  |
|-----------------------------------------------------------------------|-------------------------------------------------------|--------------|-------|----------|--|
| WebVPN用户须知<br>①.访问新教务管理<br>自门口本委                                      | 系统(选课)、研究生信息管理系统、财                                    | 务管理系统等请登陆综合信 | 1 用户名 |          |  |
| <ul> <li>②.任何浏览器都可</li> <li>③.无需安装任何插</li> </ul>                      | [以使用。<br>i件。                                          |              | 密码    |          |  |
| <ul> <li>④.输入工资号或学</li> <li>⑤.首次使用较慢 ii</li> <li>⑥.首次打开网站需</li> </ul> | 9号.密码为上网密码.点击登陆即可。<br>青耐心等待。                          |              |       | 登录 Login |  |
| <ul> <li>⑦.账号被锁住后等</li> <li>⑧.如果登陆后看不</li> </ul>                      | 运加载权多文件,请导导力并在石"<br>将10分钟将自动解锁。<br>"到自己需要的系统请点击综合信息门户 | ・查找          |       |          |  |
|                                                                       |                                                       |              |       |          |  |
|                                                                       | 免安装, 全兼谷                                              |              |       |          |  |
|                                                                       | 做一款即开即用所                                              |              |       |          |  |

2. 输入账号密码, 登陆 VPN 系统, 账号为学号, 密码为上网密码, 初始密码为 Sjm+身份证后

六位。

| WebVPN                                                                          |                                                             |      | 用户登录  | ₹ |          |  |
|---------------------------------------------------------------------------------|-------------------------------------------------------------|------|-------|---|----------|--|
| WebVPN用户须知<br>①.访问新教务管理系统(边<br>息门户查看。                                           | 战课)、研究生信息管理系统、财务管理系统等请委                                     | 陆综合信 | 1 用户: | 名 |          |  |
| <ol> <li>②.任何浏览器都可以使用</li> <li>③.无需安装任何插件。</li> </ol>                           |                                                             |      | 🔒 密码  |   |          |  |
| <ul> <li>④.输入工资号或学号.密码</li> <li>⑤.首次使用较慢 请耐心等</li> <li>⑥.首次打开网站需要和##</li> </ul> | 3为上网密码.点击登陆即可。<br>9待。<br>********************************** |      |       |   | 登录 Login |  |
| ⑦.账号被锁住后等待10分<br>⑧.如果登陆后看不到自己                                                   | (数字AIT In 1910 10 17 4 10 ~<br>)钟将自动解锁。<br>需要的系统请点击综合信息门户查找 |      |       |   |          |  |
|                                                                                 |                                                             |      |       |   |          |  |
|                                                                                 | 免安装,全兼容                                                     |      |       |   |          |  |
|                                                                                 | 故一款即开即用的 VPN                                                |      |       |   |          |  |

### 3.点击"综合信息门户"。

| (B) WEBVPN        | 搜索站点或直接输入地址   |
|-------------------|---------------|
| 小小冬系统<br>综合信息门户(如 | 业务系统<br>外文数据库 |
| 外文数据库             |               |

4. 输入账号密码, 登陆门户系统, 账号为学号, 密码为上网密码, 初始密码为 Sjm+身份证后 六位。

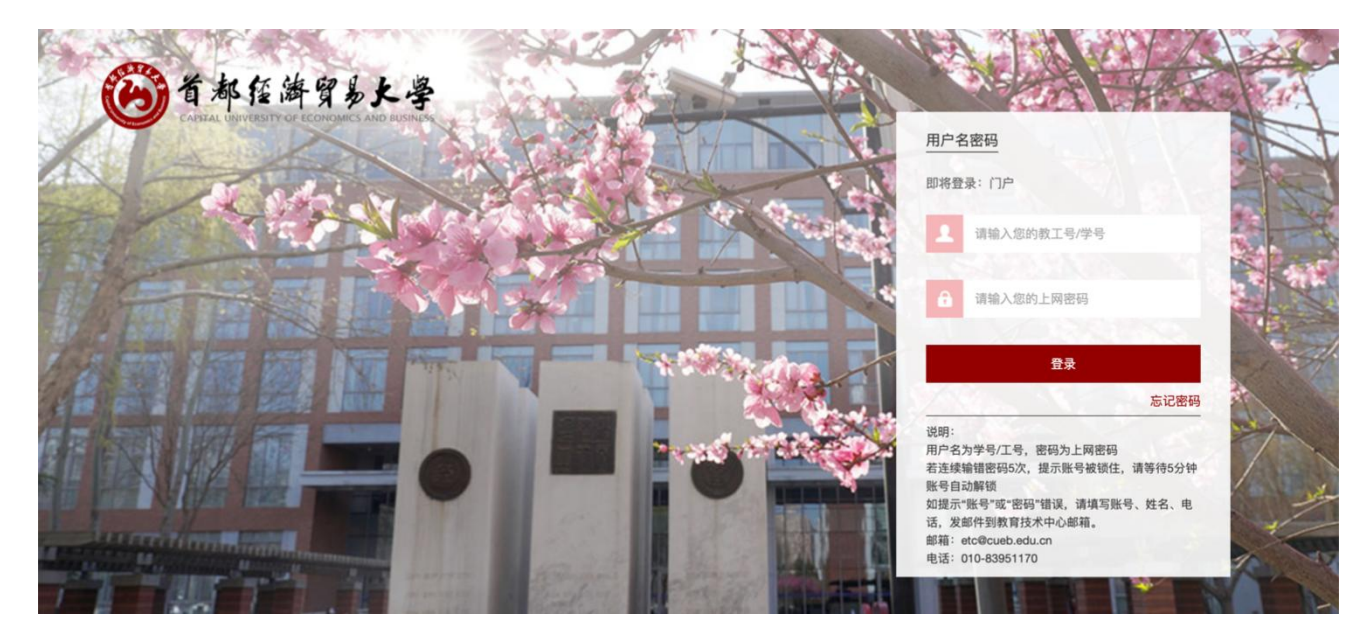

### 5.登陆成功后,点击"学工系统"。

| 🛞 综合信息门户         |        |                                 | -           | 修改密码    | 安全退出       |
|------------------|--------|---------------------------------|-------------|---------|------------|
| 首页               |        |                                 |             |         |            |
| 第11款学团           | 通知公告   |                                 |             |         | 查看更多>>     |
| 一 为 1 秋子 问       | • 综合事务 | 2022年北京市属高校教师队伍建设支持计划项目推荐人选公示   |             |         | 2022-11-15 |
|                  | • 综合事务 | 关于对部分超过最长修业年限研究生做退学处理的公告        |             |         | 2022-11-14 |
|                  | • 综合事务 | 关于2022年其他专业技术职务(含思想政治教育系列、教育管理系 | 系列和实验技术系列)聘 |         | 2022-11-11 |
| 価捷应用             | • 综合事务 | 财务处关于清退以前年度质保金的通知               |             |         | 2022-11-10 |
| 使提应用             | • 综合事务 | 校党委关于对城市经济与公共管理学院党委、统计学院党委、图书   | 馆党总支开展巡察整改  |         | 2022-11-08 |
|                  |        |                                 |             |         |            |
| 我的档案 我的邮件   新期注册 | 业务类应用  |                                 |             |         |            |
| 我的借助             | Ŧ      |                                 |             |         | $\bigcirc$ |
|                  | 财务查询系统 | 本科生教务 子上东航 正版化(仅校内使用) 离校系线      | t 财务学生缴费平台  | 自习室座位预约 | 更多         |

# 6.点击"第二课堂"里的"学分认定"。

| ••• • • •        | 0  |      |         |      | C     |      |            |      | ٩    | Û    | + 0  |    |
|------------------|----|------|---------|------|-------|------|------------|------|------|------|------|----|
| ☑ 首都经济贸易大学门户平台   |    |      |         |      |       |      | C 学工后台管理系统 |      |      |      |      |    |
| 学生工作管理系统         |    | ▶首页  | 经济困难生普查 | 学籍信息 | 经济困难生 | 勤工助学 | 奖学金管理      | 创新创业 | 第二课堂 | 新生调查 | 4    |    |
|                  |    |      |         |      |       |      |            | 学分   | r认定  |      |      |    |
| 用户信息             | 个人 | 待办   |         |      |       |      | 通知公告       |      |      |      | 下载操作 | 指南 |
|                  | 待職 | 确认报酬 | 条数      |      |       |      | 暂时没有通知     | 公告!  |      |      |      |    |
| 你好,<br>下午好!      |    |      |         |      |       |      |            |      |      |      |      |    |
| 经济困难生            | 勤工 | 助学   |         |      |       |      |            |      |      |      |      |    |
| 已申请的贫困补助         | 已经 | 经申请的 | 岗位数     |      |       |      |            |      |      |      |      |    |
| 待审批的贫困补助         | 待日 | 审批的岗 | 位数      |      |       |      |            |      |      |      |      |    |
| 已审批的贫困补助         | 申订 | 清通过的 | 岗位数     |      |       |      |            |      |      |      |      |    |
|                  |    |      |         |      |       |      |            |      |      |      |      |    |
|                  |    |      |         |      |       |      |            |      |      |      |      |    |
| 2016 @ 学生工作管理系统. |    |      |         |      |       |      |            |      |      |      |      | ^  |

7.输入账号密码,登陆认证系统,账号为学号,密码为上网密码,初始密码为 Sjm+身份证后 六位。

| 首都经济贸易大学<br>统一身份认证                                                                                                    |   |
|----------------------------------------------------------------------------------------------------|---|
| 2. 用户者                                                                                                    |   |
| 合 密码                                                                                                    | 0 |
| 登录                                                                                                    |   |
| 说明:<br>用户名为学号/工号,密码为上网密码<br>若连续输错器码5次,提示账号被锁住,请等待5分钟账号自动解锁<br>如提示"账号"家"密图"错误,请填写账号、姓名、电话,发邮件到教育技术中心邮箱。<br>邮箱: etc@cueb.edu.cn<br>电话: 010-63951170 |   |

8.进入该页面后,"学分认定"当中的"项目申请"。

| 🐠 第二课堂学分认定   | ➡ 首页 ()                | 2 🕃 п 🏭 .          |
|--------------|------------------------|--------------------|
| <b>88</b> 首页 | ●首页                    |                    |
| □ 学分认定 ^     | 通知公告                   |                    |
| 项目申请         | 第二课堂学分认定系统使用指南(学生版) 20 | 022-04-12 08:58:03 |
| ● 系统管理       |                        |                    |
|              |                        |                    |

### 9.点击"申请"。

| 👐 第二课堂学分认定      | 至 首页 / 含 | 学分认定 / 项目申请               |      |    |             | ۹ 🕄 п 🏭 .    |
|-----------------|----------|---------------------------|------|----|-------------|--------------|
| <b>28</b> 首页    | 首页 • 项目用 | l请 ×                      |      |    |             |              |
| <b>□</b> 学分认定 ^ | Q 搜索     | の重置                       |      |    |             |              |
| 项目申请            |          | 项目名称                      | 评定分数 | 成绩 | 审批状态        | 操作           |
| ✿ 系统管理 ~        | 首都       | 经济贸易大学2019级学生第<br>二课堂学分认定 |      |    |             | + 申请 ◎ 查看    |
|                 |          |                           |      |    | 共1条 10条/页 ~ | < 1 > 前在 1 页 |
|                 |          |                           |      |    |             |              |
|                 |          |                           |      |    |             |              |
|                 |          |                           |      |    |             |              |
|                 |          |                           |      |    |             |              |
|                 |          |                           |      |    |             |              |
|                 |          |                           |      |    |             |              |
|                 |          |                           |      |    |             |              |

### 10.点击"申请"。

| 第二课堂学分认定     | ■ 首页 / 学分认定 / 项目申请列表 |      |           |           | ९ 🛿 п 🏭 .       |
|--------------|----------------------|------|-----------|-----------|-----------------|
| <b>88</b> 首页 | 首页 项目申请 × ● 项目申请列表 × |      |           |           |                 |
| □ 学分认定 ^     | の複素の重置               |      |           |           |                 |
| 项目申请         | + 申请                 |      |           |           | D               |
| ✿ 系统管理       | 1 认定类型 项目名称          | 认定内容 | 学分规则 申请说明 | 评定分数 审批状态 | 确认状态 操作         |
|              |                      |      |           | 待审批       | 未确认 2 修改 @ 查看 回 |
|              |                      |      |           |           |                 |
|              |                      |      |           |           |                 |
|              |                      |      |           |           |                 |
|              |                      |      |           |           |                 |
|              |                      |      |           |           |                 |
|              |                      |      |           |           |                 |

| 👐 第二课堂学分认定     | 董页 / 学分认     "     "     "     "     "     "     "     "     "     "     "     "     "     "     "     "     "     "     "     "     "     "     "     "     "     "     "     "     "     "     "     "     "     "     "     "     "     "     "     "     "     "     "     "     "     "     "     "     "     "     "     "     "     "     "     "     "     "     "     "     "     "     "     "     "     "     "     "     "     "     "     "     "     "     "     "     "     "     "     "     "     "     "     "     "     "     "     "     "     "     "     "     "     "     "     "     "     "     "     "     "     "     "     "     "     "     "     "     "     "     "     "     "     "     "     "     "     "     "     "     "     "     "     "     "     "     "     "     "     "     "     "     "     "     "     "     "     "     "     "     "     "     "     "     "     "     "     "     "     "     "     "     "     "     "     "     "     "     "     "     "     "     "     "     "     "     "     "     "     "     "     "     "     "     "     "     "     "     "     "     "     "     "     "     "     "     "     "     "     "     "     "     "     "     "     "     "     "     "     "     "     "     "     "     "     "     "     "     "     "     "     "     "     "     "     "     "     "     "     "     "     "     "     "     "     "     "     "     "     "     "     "     "     "     "     "     "     "     "     "     "     "     "     "     "     "     "     "     "     "     "     "     "     "     "     "     "     "     "     "     "     "     "     "     "     "     "     "     "     "     "     "     "     "     "     "     "     "     "     "     "     "     "     "     "     "     "     "     "     "     "     "     "     "     "     "     "     "     "     "     "     "     "     "     "     "     "     "     "     "     "     "     "     "     "     "     "     "     "     "     "     "     "     "     "     "     "     "     "     "     "     "     "     "     "     "     "     " | 定 / 项目申请列表                   |                     |                  |      | ٩          | х п 🚑 .     |
|----------------|----------------------------------------------------------------------------------------------------|------------------------------|---------------------|------------------|------|------------|-------------|
| <b>88</b> 3 首页 | 学分认定项目                                                                                                    | ,在此处选择活动类型。<br><sup>申请</sup> | 型<br>               | 在此处选择活动名称。       | ×    |            |             |
| □ 学分认定 ^       | *认定类型:                                                                                                    | 请选择认定类型                      | ▽ 项目名称:             | 请选择项目名称          | ~    |            |             |
| 项目申请           | *认定内容:                                                                                                    | 请选择认定内容                      | ── 学分规则:            | 请选择学分规则          | ×    |            | <b>Q</b>    |
| ✿ 系统管理 · ·     | 场次:                                                                                                    | 请输入场次                        | <b>3</b> 分:         | 在此处选择活动具体等级      |      | 状态         | 操作          |
|                | *申请说明:                                                                                                    | 请输入申请说明                      | 审批状态:               | 苦有特殊情况请填写        | 5    | <b>漁</b> 认 | 之修改 ● 查看 自  |
|                |                                                                                                    |                              | 审批意见:               | 若无特殊情况请填"无"。     |      | 确认         | ∠ 修改 ◎ 查看 回 |
|                | 附件:                                                                                                    | ● 点击上传 在此处                   | 上传证明材料;             |                  |      | 确认         | & 修改 ● 童看 回 |
|                |                                                                                                    | 最多上                          | - 传 5 个附件,请上付       | 专 jpg 格式文件 🛛 👼 👳 | 取消   | 确认         | 2.修改 ◎ 查看 回 |
|                | 2 知识拓                                                                                                    | 展类 2.2 周末影院                  |                     | 申请测试 0 待         | 审批 未 | 确认         | 2 修改 ◎ 查看 回 |
|                | 2 知识拓                                                                                                    | 展类 2.2 周末影院                  | t                   | 真写完成后,点击"确认"提    | 交    | 单认         | ∠ 修改 ◎ 重看 芭 |
|                | 2 知识拓                                                                                                    | 展类 2.3 课外书目阅读                | 2020年1月至8月疫情期间 10篇( | 测试测试 3 待         | 审批未  | 确认         | ∠修改 ◎ 壹看 回  |

11.填写申请信息,填写完成后,点击"确定"。注:星号为必填项

12.填写完成后,可在下方列表中查看已申请项目情况,也可点击"申请"申请下一项目。

| 第二课堂学分认定     | ■ 首页 / 学分认定 / I | 页目申请列表           |          |       |      |      |      | C            | 2 55 т 🏭 -                    |
|--------------|-----------------|------------------|----------|-------|------|------|------|--------------|-------------------------------|
| <b>43</b> 首页 | 首页 项目申请 × ● 项目  | 申请列表 ×           |          |       |      |      |      |              |                               |
| □ 学分认定 ^     | Q 搜索 C 重置       | ha atau ata Sata |          |       |      |      |      |              |                               |
| 项目申请         | + 申请            | 京 <b>古</b> "甲谓"  | ,申请卜一个坝日 |       |      |      |      |              | 0                             |
| ✿ 系统管理 ~     | □ 认定类型          | 项目名称             | 认定内容     | 学分规则  | 申请说明 | 评定分数 | 审批状态 | 确认状态         | 操作                            |
|              |                 |                  |          |       |      |      | 待审批  | 未确认          | ∠修改 ◎ 查看 向                    |
|              |                 |                  | 在此处查看已申  | 请项目审核 | 亥状态  |      |      | 可在此!<br>进行修i | <b>个</b><br>处对已经申请的项目<br>改和删除 |